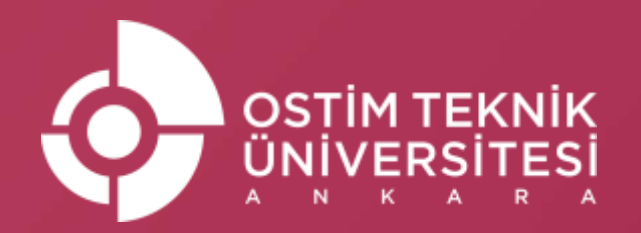

## **Erasmus Kurum Koordinatörlüğü** ONLINE LEARNING AGREEMENT (OLA) HAZIRLAMA KILAVUZU

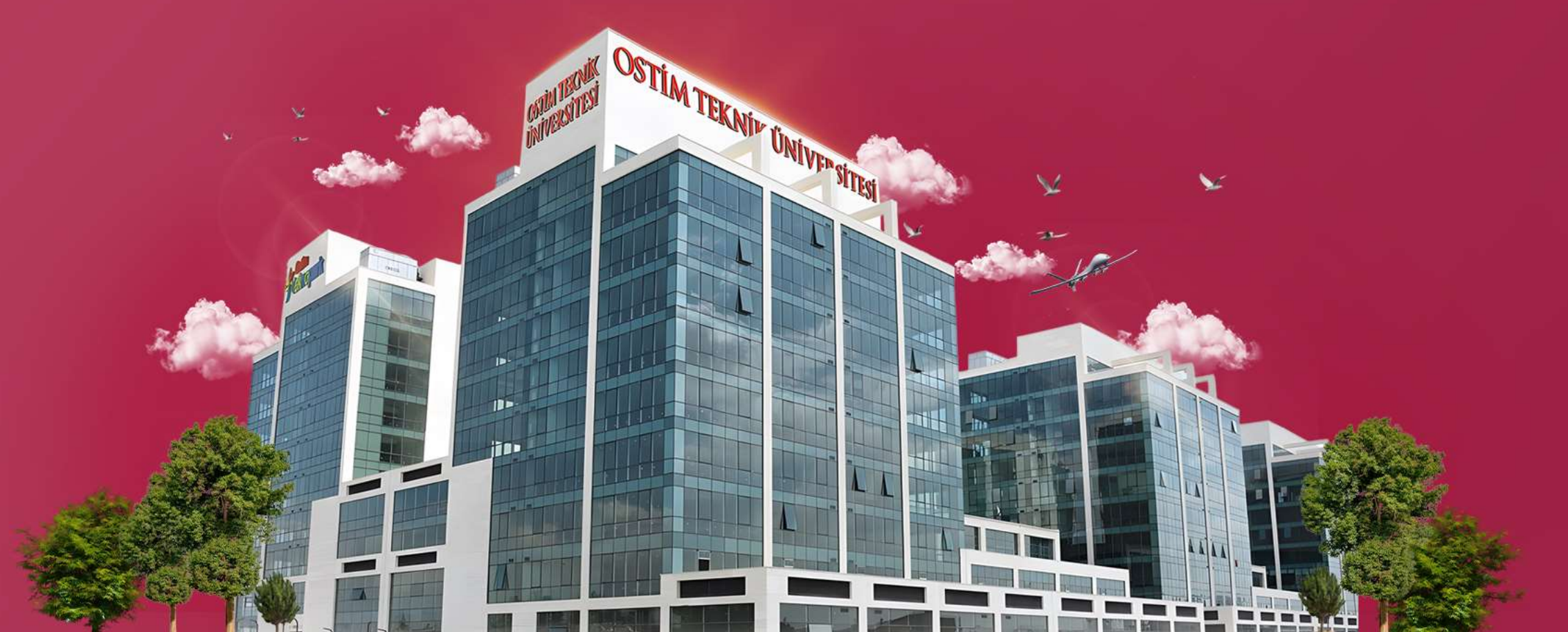

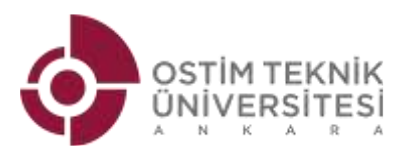

1.Online learning agreement (OLA)ulaşmak için linki tıklayınız: https://learning-agreement.eu/ 2.Sayfanın alt kısmındaki "LOGIN TO ACCESS YOUR LEARNING AGREEMENT"sekmesini tıklayınız

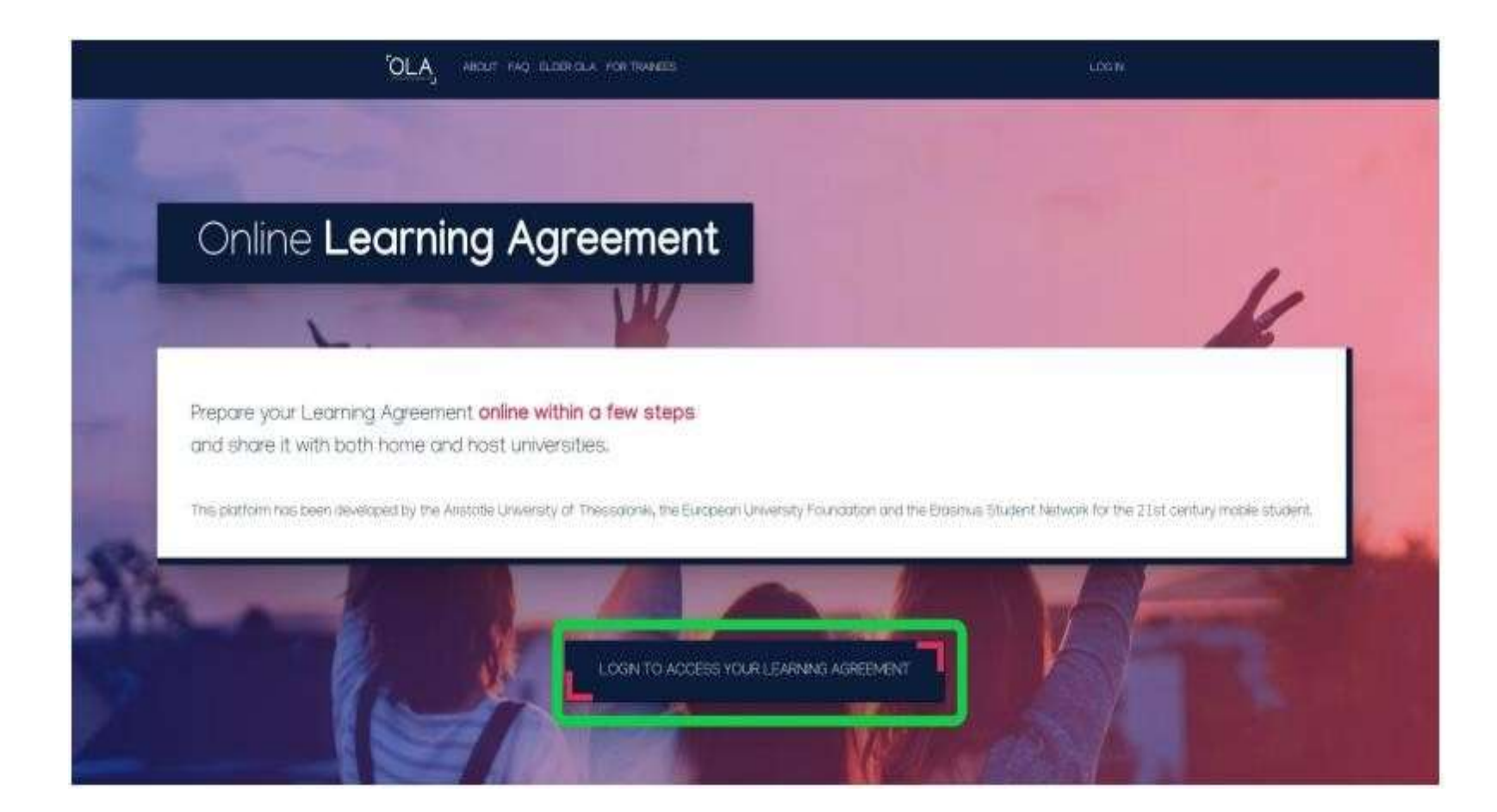

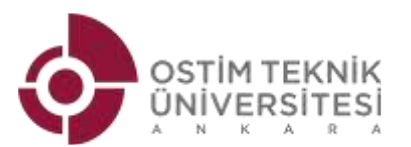

3. Sisteme gmail hesabınızla giriş yapın.

4. "MY ACCOUNT" sekmesini tıklayın ve kişisel bilgilerinizi yazın.

| OLA ABOUT FAC                                                    | ELDER OLA FOR TRAINEES                                |            | MY LEARNING AGREEMENTS MY ACCOUNT LOG OUT |
|------------------------------------------------------------------|-------------------------------------------------------|------------|-------------------------------------------|
| The changes have been sav                                        | ed.                                                   |            | ×                                         |
| My acco                                                          | unt                                                   |            |                                           |
| Firstname *                                                      |                                                       | Lastname   | *                                         |
| Date of birth *                                                  | Gender *                                              |            | Nationality *                             |
| yyyy - mm - dd                                                   | Undefined                                             | *          | 0                                         |
| Field of education *                                             |                                                       | Study cycl | le*                                       |
|                                                                  | 0                                                     |            | 0                                         |
| I have read and agree to the<br>Terms and Conditions and Privacy | e Terms and Conditions and Privacy Policy *<br>Policy | Save       |                                           |

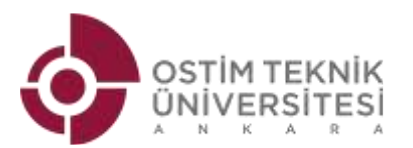

- 5. Kişisel bilgilerinizi yazdıktan sonra, "MY LEARNING AGREEMENT" sekmesini tıklayın.
- 6. Sayfanın alt kısmındaki "CREAT NEW" sekmesini tıklayınız.

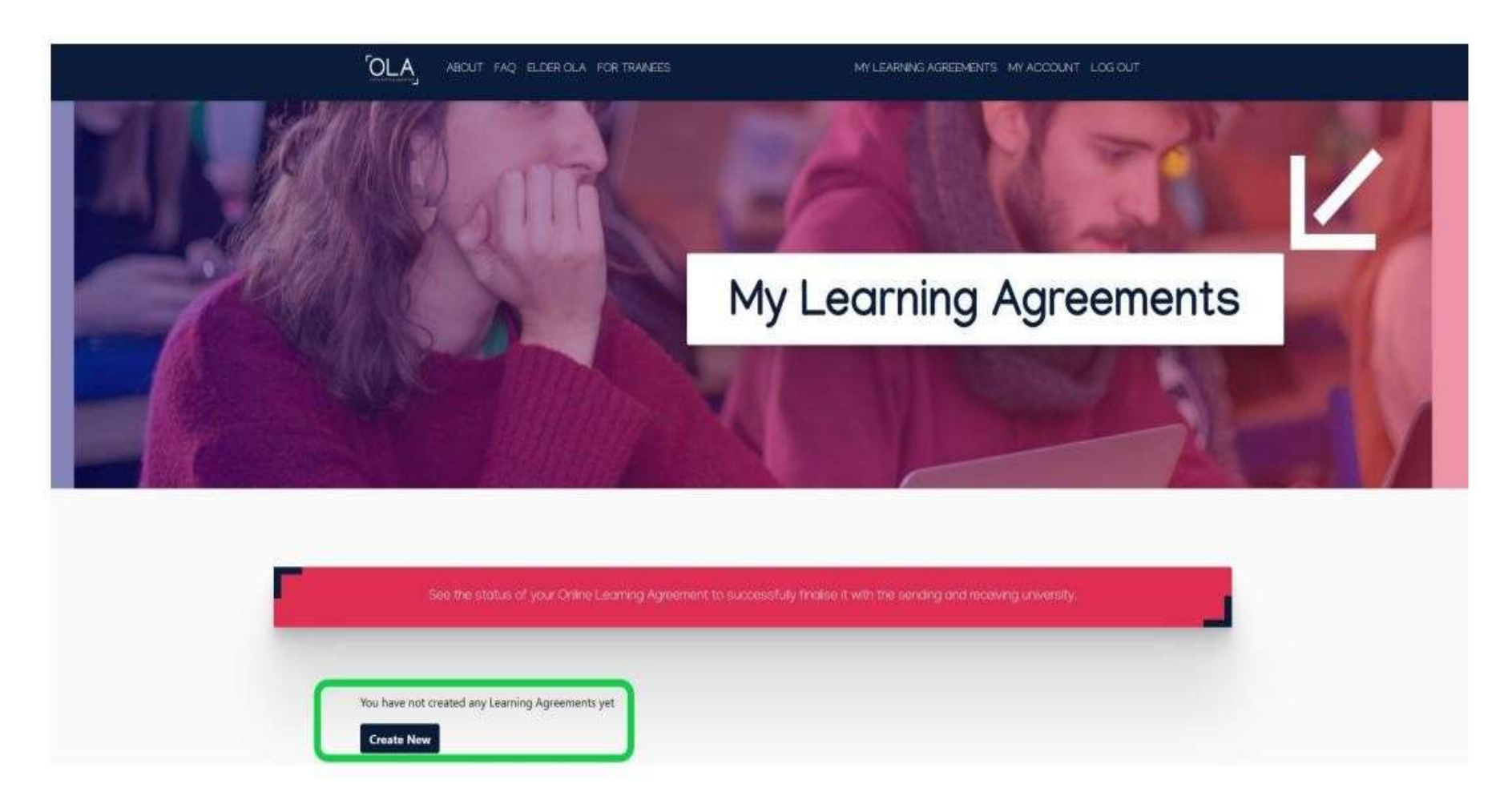

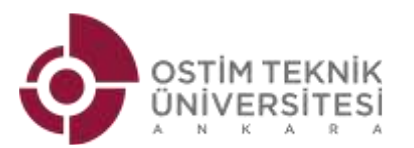

#### 7. Hareketlilik türünüzü seçin.

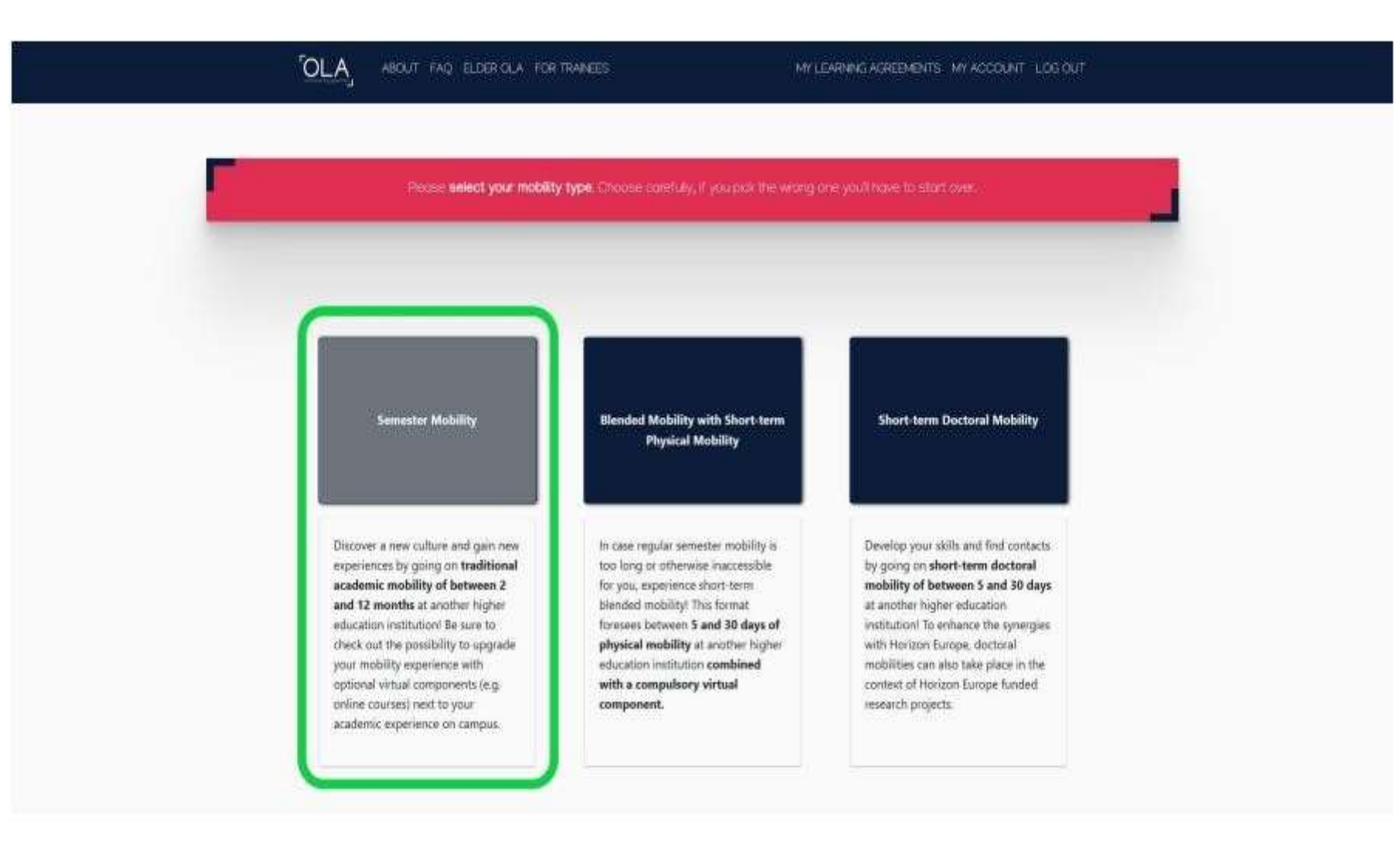

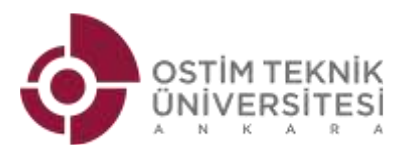

8. Bilgilerinizi kontrol edip ve 2024/2025 akademik yılını seçin.

|                                                                                                    | Information                                                                                                    | Information              | Progra    | mme                         |                                                                                                    |                                                          |
|----------------------------------------------------------------------------------------------------|----------------------------------------------------------------------------------------------------|--------------------------|-----------|-----------------------------|----------------------------------------------------------------------------------------------------|----------------------------------------------------------|
| Cartering                                                                                                    |                                                                                                    |                          | _         |                             |                                                                                                    | _                                                        |
| Academic year *                                                                                                    |                                                                                                    |                          |           |                             |                                                                                                    |                                                          |
| Student                                                                                                    |                                                                                                    |                          |           |                             |                                                                                                    |                                                          |
| First name(s) *                                                                                                    |                                                                                                    |                          | last name | s) =                        |                                                                                                    |                                                          |
| 800                                                                                                    |                                                                                                    |                          | 20202     |                             |                                                                                                    |                                                          |
| Email *                                                                                                    |                                                                                                    |                          |           |                             |                                                                                                    |                                                          |
| xxxx@email                                                                                                    |                                                                                                    |                          |           |                             |                                                                                                    |                                                          |
| Date of birth *                                                                                                    | Gender *                                                                                                    |                          |           | Nationalit                  | y*                                                                                                    |                                                          |
| 0000 - 00 - 00                                                                                                    | - Select                                                                                                    | a value -                |           | X000X                       |                                                                                                    | 0                                                        |
|                                                                                                    |                                                                                                    |                          |           | Country to v<br>card and/or | which the person belongs administratively<br>persport.                                                                                               | and that issues the 10                                   |
| Field of Education *                                                                                                    |                                                                                                    | Field of Education Comme | nt        |                             | Study cycle *                                                                                                    |                                                          |
| 20002                                                                                                    | 0                                                                                                    |                          |           |                             | - Select a value -                                                                                                    |                                                          |
| Field of education. The SIGED-F 20<br>at http://ec.europa.eu/education/is<br>charaffication-of-education-isced, e<br>the SIGED 2013 denaled Seld of ed<br>is classed to the subject of the dep | 13 seerch tool available<br>ternational-standard-<br>n should be used to field<br>location and training that<br>we to be awarded to the |                          |           |                             | Study cycle: Short tycle (EQF level 3) /<br>equivalent fint cycle (EQF level 6) / M<br>second cycle (EQF level 7) / Octorate<br>cycle (EQF level 8). | Barbelor or<br>wrar or equivalent<br>or equivalent third |

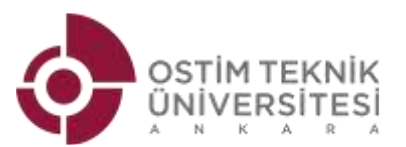

9. Gönderen kurum bilgilerine aşağıdaki bilgilerinin yer aldığı sayfaya aşağıdaki bilgileri girin. (Fakülte bilgisini girmeyi ve kırmızı işaretli alanları doldurmanın zorunlu olduğunu unutmayın. )

|                     | -               |             |                    |                                 |                   |
|---------------------|-----------------|-------------|--------------------|---------------------------------|-------------------|
| 0                   | 0               | 0           | 0                  | 0                               | 0                 |
| dent Information    | Information     | Information | Programme          | Virtual Camponents              | Canonitment       |
| onic gear.*         |                 |             |                    |                                 |                   |
| 3/2024              |                 |             |                    |                                 |                   |
| nding               |                 |             |                    |                                 |                   |
| Sending Institut    | ion             |             |                    |                                 |                   |
| Country 4           |                 |             |                    |                                 |                   |
| Turbay a            |                 |             |                    |                                 |                   |
| Narma *             |                 |             |                    |                                 |                   |
| Date Orvice alter   | 4 4             |             |                    |                                 |                   |
| Faculty/Disportment | (e)             |             |                    |                                 |                   |
|                     |                 |             |                    |                                 |                   |
| Address *           |                 |             |                    | Frantian Colds                  | (2)<br>(2)        |
| Divertiellet        |                 |             |                    | TR DIVARIA                      | 60.0 ×            |
|                     |                 |             |                    |                                 |                   |
| Sending Reserve     | wible Demon     |             | Sending Admin      | istrative Contact Person        |                   |
| Sending respon      |                 |             | Sanding Kannin     |                                 | •                 |
| First name(s) *     |                 |             | #line memory       |                                 |                   |
| Seckard             |                 |             |                    |                                 |                   |
| Laut memoral *      |                 |             | Last sametal       |                                 |                   |
| EXAMEN              |                 |             |                    |                                 |                   |
| Position *          |                 |             | Position           |                                 |                   |
| Staymas Instatitio  | nal Complicator |             |                    |                                 |                   |
| Ermail 7            |                 |             | Ernall             |                                 |                   |
| scarrowigdidle an   | pu te           |             |                    |                                 |                   |
| Phonese countiers   |                 |             | Phone isonber      |                                 |                   |
|                     |                 |             |                    |                                 |                   |
| +908122181000       |                 |             | Commission remains | arten promotio province a trici | in administration |

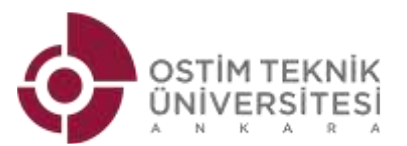

10. Alıcı kurum bilgilerine girin. Gideceğiniz kuruma ait bu bilgileri kurumun Erasmus web sayfasından, size gönderilen bilgilendirme mailinde bulabilirsiniz. Eğer her ikisinde de bilgiler mevcut değilse gideceğiniz kurumdan bilgileri talep edin.

| 0 0                                                              | -0                               |                                | (5                      | 6          |
|------------------------------------------------------------------|----------------------------------|--------------------------------|-------------------------|------------|
| ent Information Sending Institution Rece<br>Information          | iving Institution<br>Information | Proposed Mobility<br>Programme | Virtual Components      | Commitment |
| mic year •                                                       |                                  |                                |                         |            |
| 3/2024                                                           |                                  |                                |                         |            |
| ceiving                                                          |                                  |                                |                         |            |
|                                                                  |                                  |                                |                         |            |
| Receiving Institution                                            |                                  |                                |                         |            |
|                                                                  |                                  |                                |                         |            |
| Country *                                                        |                                  |                                |                         |            |
| Country of the institution                                       |                                  |                                |                         |            |
| Name of the institution                                          |                                  |                                |                         |            |
|                                                                  |                                  |                                |                         |            |
|                                                                  |                                  |                                |                         |            |
| Receiving Responsible Person                                     |                                  | Receiving Admi                 | nistrative Contact Pers | on         |
| First name(s) *                                                  |                                  | First name(s)                  |                         |            |
|                                                                  |                                  |                                |                         |            |
| Last name(s) *                                                   |                                  | Last name(s)                   |                         |            |
|                                                                  |                                  |                                |                         |            |
| Position *                                                       |                                  | Position                       |                         |            |
| Email •                                                          |                                  | Email                          |                         |            |
| LETTRET                                                          |                                  | Eman                           |                         |            |
| Phone number                                                     |                                  | Phone number                   |                         |            |
| +                                                                |                                  | +                              |                         |            |
| Responsible person at the Receiving Institution: the name and em | ail of the                       |                                |                         |            |

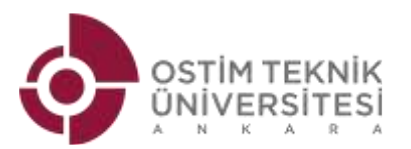

- 11. Alacağınız ders bilgilerini ve gideceğiniz kurumun akademik takvimi (dönem başlangıç ve bitiş tarihlerini) kontrol edin.
  - Gideceğiniz kurumdan alacağınız dersleri kurumun Erasmus web sayfasından, size gönderilen bilgilendirme mailinde bulabilirsiniz. Eğer her ikisinde de bilgiler mevcut değilse gideceğiniz kurumdan bilgileri talep edin.

| ABOUT FAQ ELDERIOLA FOR TRAMEES                                                                                                    | MY LEARNING ADREEMENTS ( MY ADDOLINE ( LOIS CRUT                                                                                                    |  |
|----------------------------------------------------------------------------------------------------|----------------------------------------------------------------------------------------------------|--|
| Academic year *                                                                                                    |                                                                                                    |  |
| Preliminary LA                                                                                                    |                                                                                                    |  |
| Planned start of the mobility *                                                                                                    | Planned end of the mobility *                                                                                                    |  |
| yysy - mm - dd                                                                                                    | yyyy-mm-dd                                                                                                    |  |
| Table A - Study programme at the Receiving Institution *         Aic Component added yet.         Add Component added yet.         Add Component added yet.         Add Component added yet.         Add Component added yet.         Add Component added yet.         Visit links to the course catalogue at the Receiving Institution describing the added of the second of the second                                                                                                    | e fearning outcomes: [web link to the relevant info]<br>the standing outcomes: [web link to the relevant info]<br>the same stand of same standing with the same standing between the module period<br>of the standing the information information the same standing between the same standing between<br>the same standing the same standing between the same standing between the<br>standing between the same standing between the same standing between the<br>same standing the same standing between the same standing between the<br>same standing the same standing between the same standing between the<br>same standing the same standing between the same standing between the same standing between the<br>same standing the same standing between the same standing between the same standing between the<br>standing as the same standing between the same standing between the same sta |  |
| Table B - Recognition at the Sessiing institution *         No Component added yet.         Add Component to Model B         Provisions applying If the student does not complete successfully some at the sense of the student of the student of | buational components: [web link to the relevant info]                                                                                                    |  |

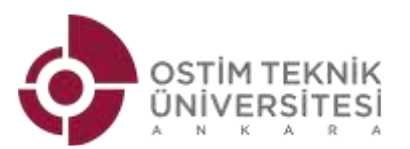

12. TABLE A gideceğiniz kurumdan alacağınız dersleri yazdığınız bölümdür:

- Ders kataloğunda belirtilen haliyle dersin ismini yazın
- Dersin kodunu yazın. Ders kodu yoksa bu alana "none" yazabilirsiniz
- Dersin AKTS miktarını yazın.
- Dersin verildiği dönemi yazın.
- Her bir ders için bu bilgiler girilmelidir. Bir ders bilgisi girildikten sonra bir sonraki ders bilgisi girişi için "Add Component to Table A" sekmesi tıklanmalıdır.

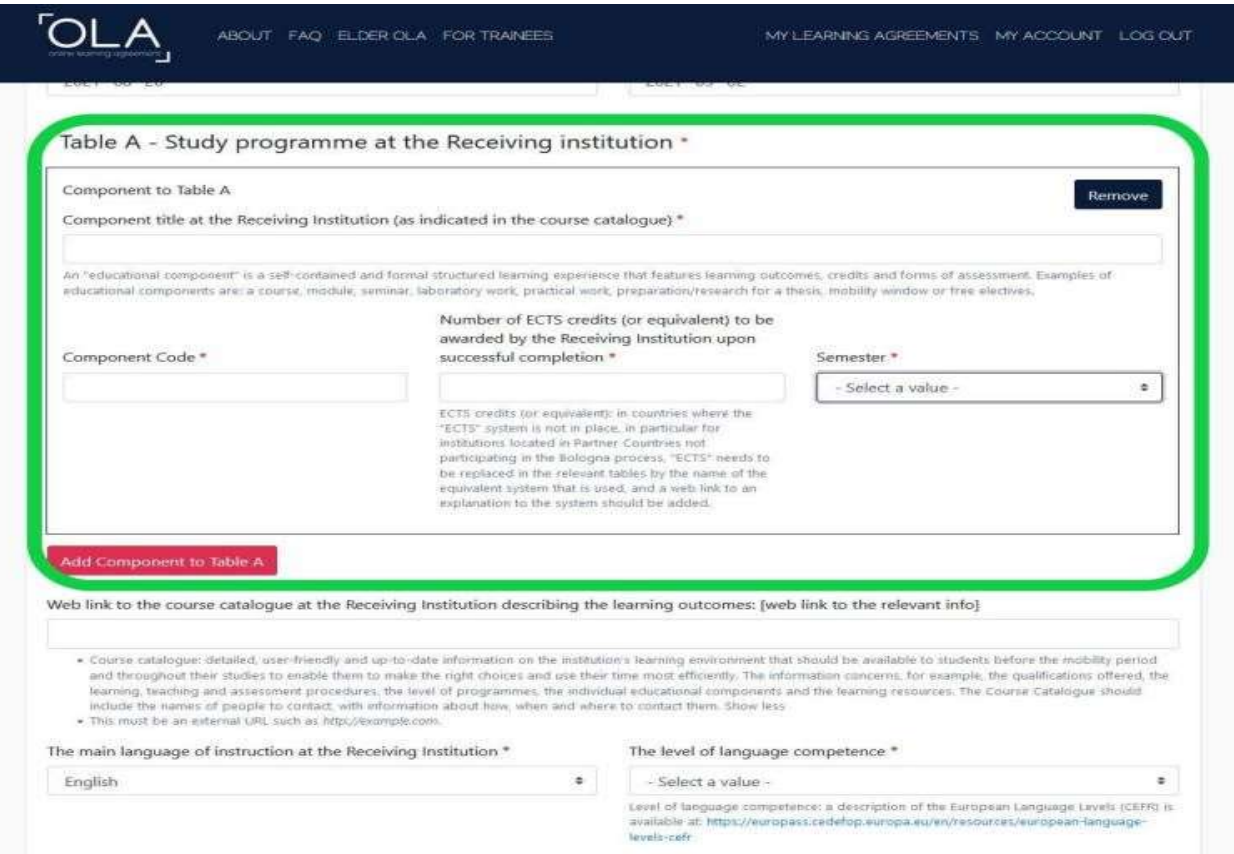

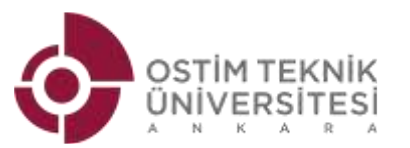

13. Dil bilgisiyle ilgili alanı doldurun. Ostim Teknik Üniversitesinin yaptığı sınav B2 seviyesindedir ve bu seviyede yerliliğiniz olduğunuza dair dil belgesi Yabancı Diller Fakültesi tarafından verilmektedir. Bu nedenle bu alanın "English –B2" olarak doldurulması öngörülmektedir.

Gideceğiniz kurumda eğitim dili İngilizce dışında bir dil ise (Almanca...vb) ve dil yeterliği farklı bir seviyede isteniyor (B2...vb.) ve sizde bu yeterlilikle ilgili kanıtlatıcı belge sunabiliyorsanız farklı dil ve yeterlilik seviyesi seçilebilir.

| Component to Table A                                                                                                    |                                                                                                    |                                                                                                    |                                                                                                    | and the second second se |
|----------------------------------------------------------------------------------------------------|----------------------------------------------------------------------------------------------------|----------------------------------------------------------------------------------------------------|----------------------------------------------------------------------------------------------------|----------------------------------------------------------------------------------------------------|
| Component title at the Receiving Institution (as in                                                                                                    | dicated in the course cat                                                                                                    | alogue) *                                                                                                    |                                                                                                    | Remove                                                                                                    |
|                                                                                                    |                                                                                                    |                                                                                                    |                                                                                                    |                                                                                                    |
| ie "schurzkienal component" is a vall companie) and himsel<br>churchenal components and a course, module, seriesal, lab                                                                                                    | dructured learning experience<br>conducty work, predical work,                                                                                                    | a that heatern beloning out<br>preparation to conth for a                                                                                                    | theres, credity and heres of assessment.)<br>a thesis, recality without to has electron.                                                             | liainghe d'                                                                                                    |
|                                                                                                    | Number of ECTS credits                                                                                                    | (or equivalent) to be                                                                                                    |                                                                                                    |                                                                                                    |
| Component Code *                                                                                                    | successful completion *                                                                                                    | ng manupon upon                                                                                                    | Semester *                                                                                                    |                                                                                                    |
|                                                                                                    |                                                                                                    |                                                                                                    | - Select a value -                                                                                                    |                                                                                                    |
|                                                                                                    | 6.15 reading to explosively,<br>'42.15' system or the plane<br>settle factor located to Network<br>participating in the following to<br>the replaced in the relevant to<br>explored in the relevant of<br>exploration to the system di-<br>exploration to the system di-<br>exploration to the system di-<br>exploration to the system di-<br>exploration to the system di-<br>exploration to the system di-<br>exploration to the system di-<br>stantion. | In countries where the<br>is in particular for<br>/ Countries not<br>prices, "SCTC" would be<br>doing by the harms of the<br>d, and a web link to an<br>multi be added. |                                                                                                    |                                                                                                    |
| id Component to Table A                                                                                                    | utitution describing the                                                                                                    | learning outcomes (w                                                                                                    | eb link to the relevant into)                                                                                                    |                                                                                                    |
| <ul> <li>Course catalogue, dotailed, user thready, and up to the<br/>act throughout their tracket to establish there to make th<br/>learning, harding and assessment proceedings, the two<br/>include the means of people to contain, with information<br/>+ This must be an external USE, such as repulsioning terms.</li> </ul>                                                                                                    | e offermation are the institutes<br>e right charaos and use their<br>of programmers. The institutes<br>admitt time, when and where<br>s                                                                                                    | Colorency electronycet to<br>the most efficiently. The in<br>of advantional components<br>to contact them. Show let                                                     | air chodd be availadin to stached ballain<br>Formation concerns for example, for gain<br>and the learning resources. The Source 5<br>o               | the mobility period<br>disatures attends the<br>Molecular second                                                                                                    |
| <ul> <li>b Tink to the course satisfague at the Receiving to<br/>- Course satisfague, dotailed, user thready, and up to day<br/>and throughout here tracks to easile them to make the<br/>instructs the series of propiet to contact, who effects<br/>- This must be an environ USS, soft to App, Scongelson<br/>remain language of instruction at the Receiving In<br/>remain language of instruction at the Receiving In</li></ul>          | e officiendation on the institutes<br>right divolutes and use their<br>of programmes, the individu-<br>ational time, when and others<br>is<br>institution.*                                                                                                    | <ol> <li>Naming elements of<br/>the start of cash, the r<br/>of informational component<br/>to contain them. Show len<br/>The level of languag</li> </ol>               | ar should be available to statents balance<br>formation conterns, for example, the gala<br>of the learning reasoning. The Daniel D<br>e competence * | Na mobility partial<br>disations attendit the<br>Malogue sheald                                                                                                    |
| <ul> <li>charts tablique obtailed une threedy and up to dat<br/>and throughout loss tables to easily and up to dat<br/>and throughout loss tables to easily them to make the<br/>watering heading and assessment proceedings the watering<br/>tables the neuron of people to contact, with informatio<br/>. This must be an internal URL such as republication<br/>e main language of instruction all the Vencening In<br/>English</li> </ul> | e of constant of the institution<br>in right diverses and use their<br>of programmers. He institute<br>admitt time, when and observe<br>institutions *                                                                                                    | c) having extrement to<br>the nucl efficients. The re<br>of educational component<br>to contact them. Show for<br>the level of language<br>- Select a value -           | er chord to available to student balance<br>formation contents for example, the gain<br>of the balance protocols. The Daniel D<br>e                  | By mutality period<br>Bications atternet, the<br>attaching without                                                                                                    |

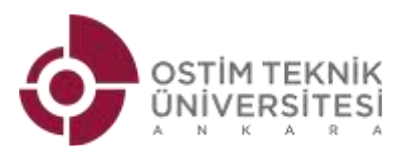

14. TABLE B gideceğiniz kurumdan alacağınız dersleri yazdığınız bölümdür:

- > Ders kataloğunda belirtilen haliyle dersin ismini yazın
- > Dersin kodunu yazın. Ders kodu yoksa bu alana "none" yazabilirsiniz
- > Dersin AKTS miktarını yazın.
- Dersin verildiği dönemi yazın.
- > Her bir ders için bu bilgiler girilmelidir. Bir ders bilgisi girildikten sonra bir sonraki ders bilgisi girişi için "Add Component to Table
  - B" sekmesi tıklanmalıdır.

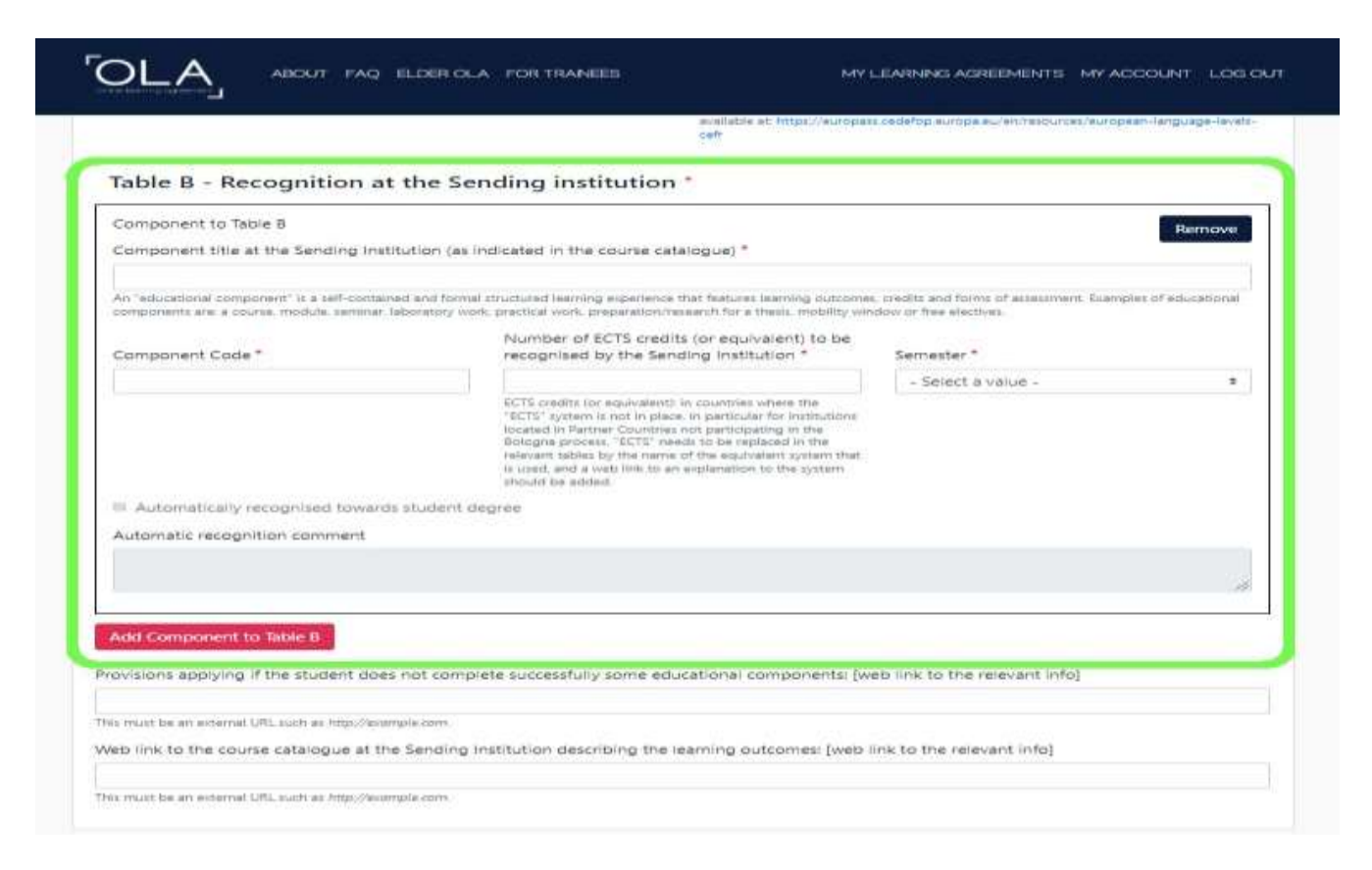

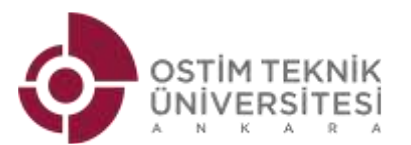

15. Virtual Components boş bırakılmalı ve bir sonraki adıma geçilmelidir.

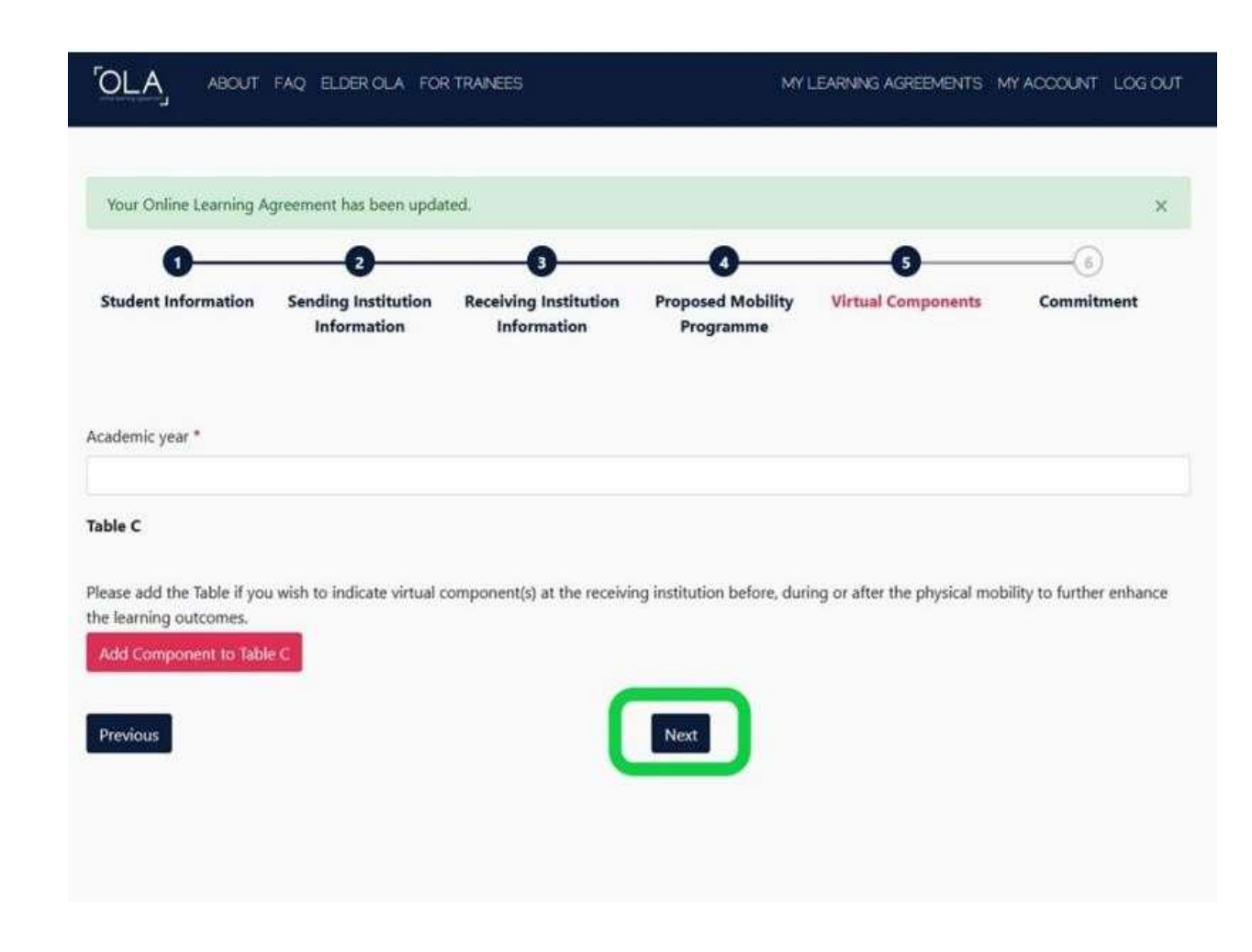

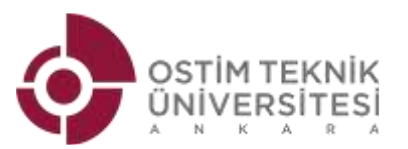

16.Belgenin son bölümünde yer alan boşluğu bilgisayarın mouse'unu kullanarak imzalayın ve alt kısımda ver alan "Sign And Send The Online Learning Agreement to The Responsible Person at The Sending Institution for Review" sekmesini tıklayın. Böylece belgeniz Ostim Teknik Üniversitesi Erasmus Ofisinin OLA sisteminde görünecektir.

- Belgenizin Ostim Teknik Üniversitesi Erasmus Ofisi yetkilileri tarafından imzalanabilmesi için lütfen OLAnızın PDF halini bölüm koordinatörünüze mail atın ve bölüm koordinatörünüzün kararını <u>erasmus@ostimteknik.edu.tr</u>adresine mail atmasını isteyin.
- > Bölüm koordinatöründen onay maili alındığında belgeniz imzalacak ve gideceğiniz kurumun OLA sisteminde görünecektir.
- > Bölüm koordinatöründen onay maili gelmezse belgeniz imzalanmayacak yani gideceğiniz kuruma iletilmeyecektir.
- OLA ile ilgili işlemleri siz de kendi hesabınızdan takip edebilirsiniz.

| 0 0 0 0 0 0 0<br>Budiesi Internation Berding Institution Buding Institution Programmed Making Vibrad Congeneering Committeent                                                                                                    |  |
|----------------------------------------------------------------------------------------------------|--|
| An address of the P                                                                                                    |  |
| Commitment Preliminary                                                                                                    |  |
| By alighdy upping the observed, the structure like famility involution and the financing institution orderer that they approve the Lakerman Lag revenue<br>and that they will comply with all the antrageneets append by all paties. Sincing and tracessing workfamm urbanistics to apply all the prompts of<br>the involves Dearthy for righter (Dearthy) including to mobile (or the provinger append in the time-mathematical approach to institution<br>benefits of the times Dearthy. The benefits provide the state of the time work of the times and the times of the times<br>benefit of the times Dearthy. The benefits provide the time the time of the times of the times and the times of the times of the<br>benefits of the times Dearthy of the time of the time of the time time of the times of the times of times appendix to the<br>benefits of the receiption of the time of the time of the times of the times of the times of the times of the times<br>transition of the times of the time of the time of the times of the times of the times of the times of the times<br>taken and the times the time of the time of the times of the times of the times of the times of the times of the times<br>taken and times the time of the time of the times of the times of the times of the times of times of the times of the times of the times<br>taken and times the time of the times of the times of the times of the times of the times of the times of times of the times of the times of the times of the times of the times of the times of the times of times of the times of the times of the times of the times of the times of the times of the times of the times of the times of the times of the times of times of the times of times of the times of the times of the times of the times of the times of times of the times of the times of the times of times of times of times of the times of times of times of times of times of times of times of times of times of times of times of times of times of times of times of times of times of times of times of times of times of times of times of times of times o |  |
| to the second second second second second second second second second second second second second second second                                                                                                    |  |
|                                                                                                    |  |

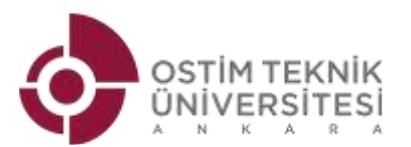

| ABOUT F.                                                                                                    | AQ ELDER OLA FOR TRAIN                                                   | IEES                                                                            | MY LEARNING             | GAGREEMENTS MY AC                                   | COUNT LOGOUT               |
|----------------------------------------------------------------------------------------------------|--------------------------------------------------------------------------|---------------------------------------------------------------------------------|-------------------------|-----------------------------------------------------|----------------------------|
|                                                                                                    |                                                                          | TO ANY TO ANY ANY                                                               | 1                       |                                                     |                            |
|                                                                                                    |                                                                          |                                                                                 |                         |                                                     |                            |
| -                                                                                                    |                                                                          |                                                                                 |                         |                                                     | -                          |
| The second second second second second second second second second second second second second second second se |                                                                          |                                                                                 |                         |                                                     |                            |
| See the                                                                                                    | status of your Online Lear                                               | ning Agreement to successfu                                                     | ly finalise it with the | e sending and receivin                              | 19                         |
| See the                                                                                                    | status of your Online Lear                                               | ning Agreement to successfu<br>university.                                      | ly finalise it with the | e sending and receivin                              | ng                         |
| See the                                                                                                    | status of your Online Lear                                               | ning Agreement to successfu<br>university.                                      | ly finalise it with the | e sending and receivin                              | 9<br>                      |
| See the                                                                                                    | status of your Online Lear                                               | ning Agreement to successfu<br>university.                                      | ly finalise it with the | e sending and receivin                              |                            |
| See the                                                                                                    | status of your Online Lear                                               | ning Agreement to successfu<br>university.                                      | ly finalise it with the | e sending and receivin                              | 9                          |
| ending Institution                                                                                              | status of your Online Lear<br>Receiving Institution                      | ning Agreement to successfu<br>university.<br>Status                            | ly finalise it with the | e sending and receivin                              | View or Edit               |
| ending Institution                                                                                              | Status of your Online Lear<br>Receiving Institution<br>AUDENCIA BUSINESS | ning Agreement to successfu<br>university.<br>Status<br>Signed by Student and s | ly finalise it with the | e sending and receivin<br>Created Tue. 12/15/2020 - | NG<br>View or Edit<br>View |

### OLA'nız tamamlandıktan sonra "**My Learning Agreement**" bölümünden hazırlamış olduğunuz evrakı görüntüleyebilirsiniz

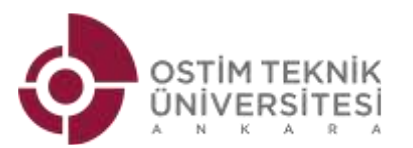

#### Online Learning Agreement - Progress Update Gelen Kutusu x

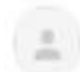

Online Learning Agreement <no-reply@learning-agreement.eu> Alici: ben +

Dear Student,

Your Online Learning Agreement has been signed by the Sending Higher Education Institution. It has now been sent to the responsible person at the Receiving Higher Education Institution for review.

Login at www.learning-agreement.eu [1] to view your Learning Agreement.

Kind regards and wishing you an enriching mobility experience.

Online Learning Agreement team

[1] www.learning-agreement.eu

Son adımda hazırlamış olduğunuz OLA belgesi sistem tarafından otomatik olarak OTU Erasmus bölüm Koordinatörünüze gönderildiğinde, koordinatörünüzün onayını bekliyor olacaksınız.

Koordinatörünüz belgeyi imzaladığında, mail adresinize örnekteki gibi bir bilgilendirme e-maili gelecektir.

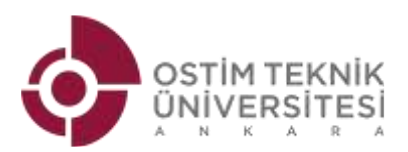

# **OLA Partner Üniversitede !!**

- Son aşamada OLA'nız partner üniversiteye otomatik olarak sistem üzerinden yönlendirilecektir ve partner üniversitenin imza bölümü de tamamlandığında, belgeniz **3 imzalı** olarak tamamlanmış olacaktır.
- Öğrenim Anlaşmanızı çıktı alıp, Uluslararası İlişkiler Ofisi Erasmus Koordinatörlüğüne teslim etmenize gerek kalmayacaktır çünkü idari bölüm olarak bizler sistem üzerinden belgenin takibini yapıyor olacağız.
- Partner üniversitede dönem başladıktan sonra, ders değişikliği yapmanız gerektiğinde yine sistem üzerinden giriş yaparak "During the Mobility" formunu aynı adımları takip ederek tamamlayabileceksiniz. Belge imza dağıtımı için otomatik olarak ilgili koordinatörlere gönderilecektir.
- Hareketlililiğinizin sonunda sistem üzerinden "After the Mobility" formunu kolaylıkla tamamlayabilir ve Öğrenim Anlaşması'nın 3 bölümünü de (Before the mobility, During the Mobility, After the Mobility) sistem üzerinden doldurabilirsiniz.

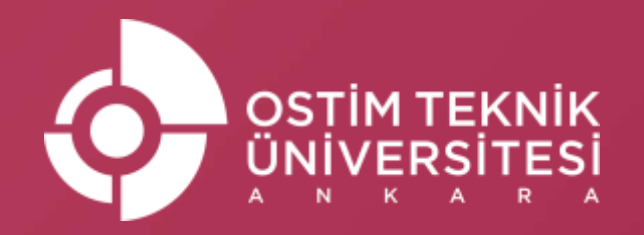

## Erasmus Kurum Koordinatörlüğü

erasmus@ostimteknik.edu.tr

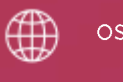

ostimteknik**.edu.tr** 

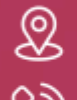

[O

Ostim, 100. Yıl Blv 55/F, Yenimahalle/Ankara

(0312) 386 10 92

🖌 /ostimteknikuniv

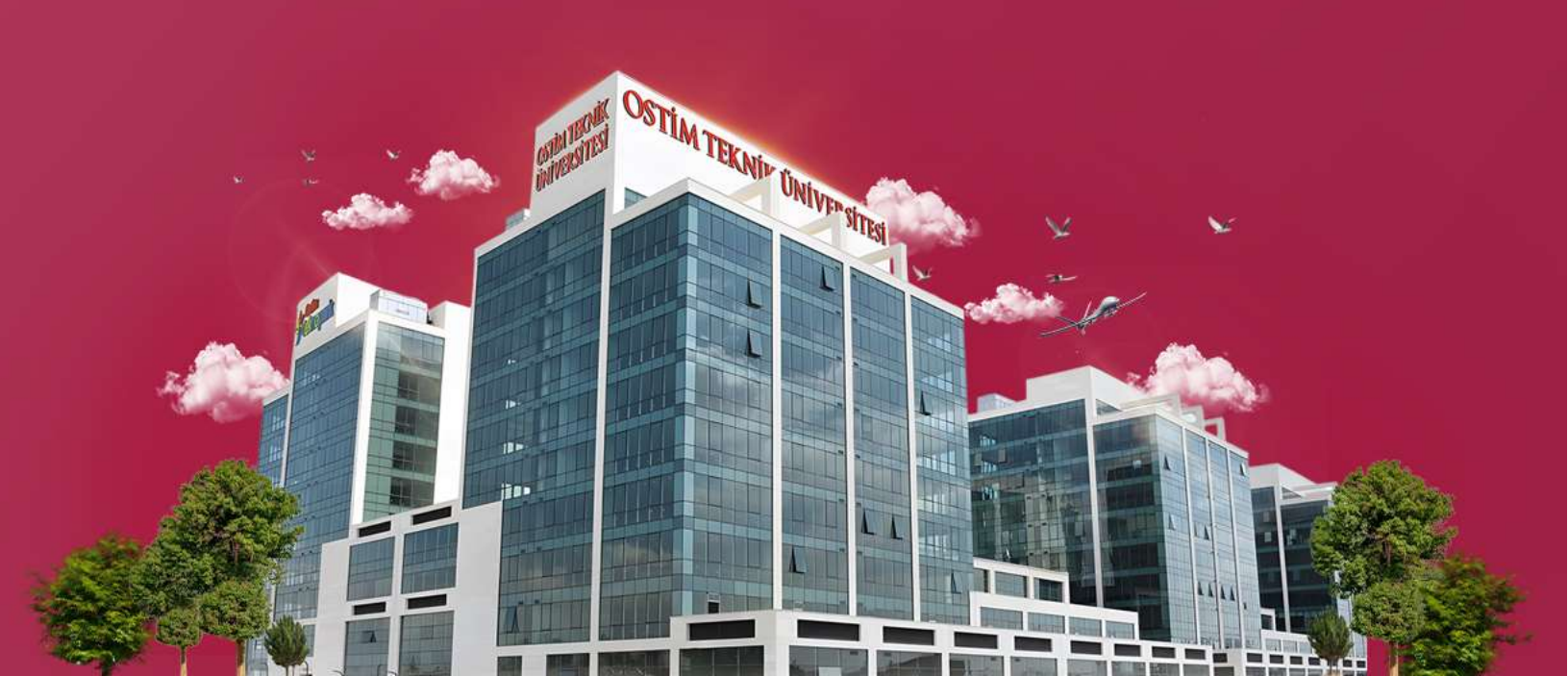